# **Using Direct Memory Access (DMA)**

## **OBJECTIVES**

- Transfer data between memory regions as well as between memory and a custom peripheral with the DMA Controller inside the PS (SDK 2019.1).
- Use the AXI4-Full Pixel Processor Peripheral (from Unit 4 or Unit 7) to test DMA transfers.
- Learn to develop software routines for DMA Transfers with interrupts and test on ZYBO or ZYBO Z7-10 Board.

## DMA CONTROLLER - DOCUMENTATION

- UG585: Zynq-7000 AP SoC Technical Reference Manual.
- SDK: Go to system.mss → Peripheral Drivers → ps7\_dma\_s → Import Examples. You can import the file xdmaps\_example\_w\_intr.c. The software routine in this tutorial is based on this file.

### DMA TEST

- The test project is the AXI-4 Full Pixel Processor peripheral (Unit 4 or Unit 7). If using the example of Unit 7, open the Vivado embedded system and use the associated bitstream (the one not created by the Partial Reconfiguration flow).
- Pixel Processor: The circuit, written in VHDL, processes NC NI-bit pixels in parallel and outputs NC NO-bit pixels. We set NC=4, NI=NO=8 in this test. Also, we use the default parameter F=1.
- The following four transfers are carried out, one after the other. The DMA Length is in 32-bit words.

| Transfer type                   | DMA Length | Channel | Source Data                                          | Notes                                                 |
|---------------------------------|------------|---------|------------------------------------------------------|-------------------------------------------------------|
| Memory to Memory                | 1024       | 0       | 1024 down to 1                                       | Any Channel can be used.                              |
| Memory to Memory                | 1024       | 0       | 0 to 1023                                            | Channel 0 is re-used by first making it idle.         |
| Memory to AXI-4 Full Peripheral | 4          | 1       | 0xDEADBEEF<br>0xBEBEDEAD<br>0xFADEBEAD<br>0xCAFEBEDF | Channel 1. We write data onto the Pixel Processor.    |
| AXI-4 Full Peripheral to Memory | 4          | 2       | 0xEED2DDF7<br>0xDDDDEED2<br>0xFDEEDDD2<br>0xE3FFDDEF | Channel 2. We retrieve data from the Pixel Processor. |

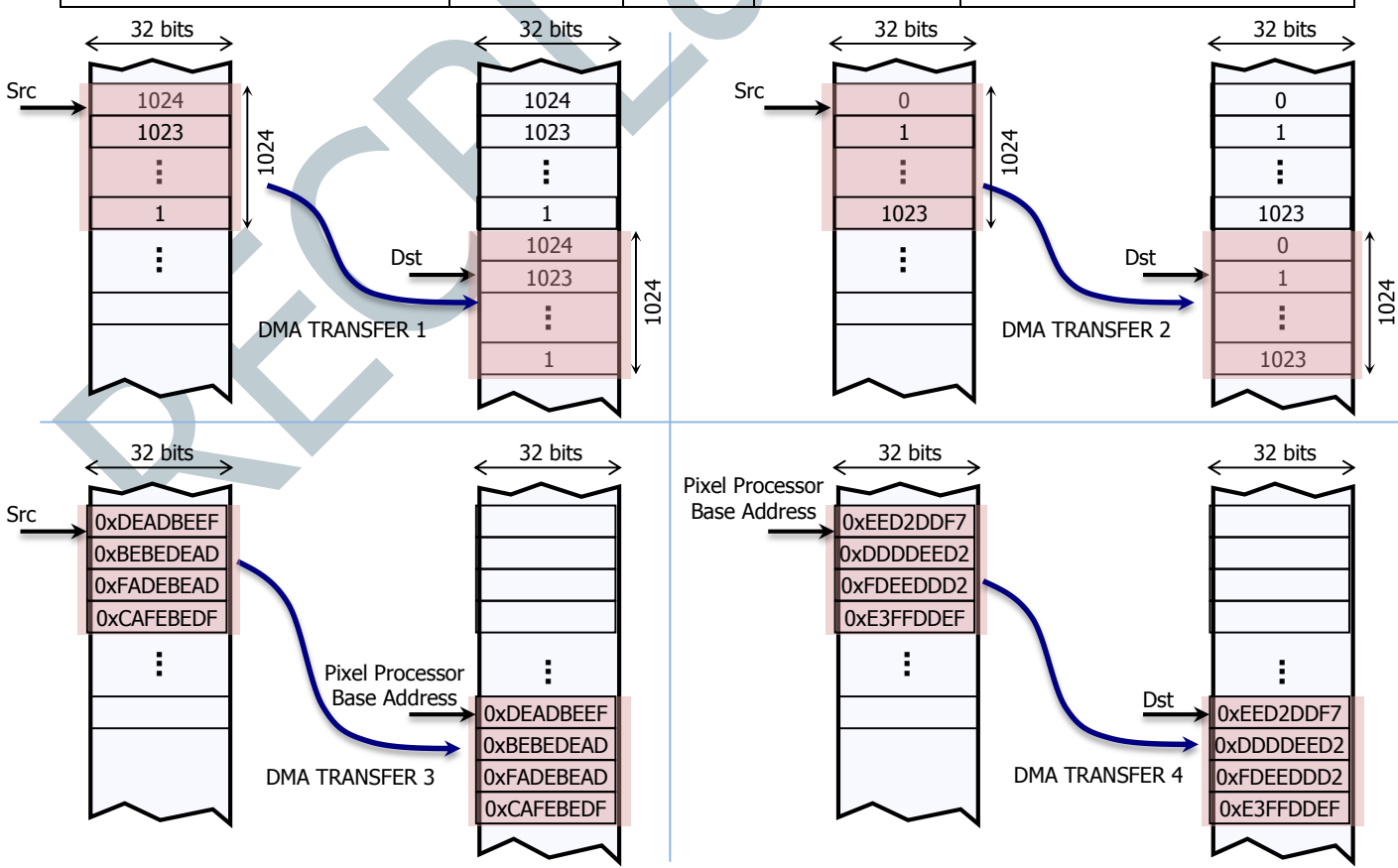

- For a list of available commands, see the file xdmaps.h in the *bsp*: /libsrc/dmaps\_v2\_1/src.
- We need to specify a variable of type XDmaPs\_Cmd. We then clear all the fields of the variable and fill them up with information such as Source Address, Destination Address, DMA Length.
- To start a DMA Transfer, we use the command XDmaPs Start.
- To indicate the completion of a DMA transaction, the DMAC issues interrupts: DMA Done Interrupt (0-7) and DMA Fault Interrupt. Each Interrupt has its associated Interrupt Service Routine (ISR). For a tutorial on Interrupts, see Unit 9.
  - ✓ We first must connect the ISRs to the Generic Interrupt Controller (via XScuGic\_Connect).
  - ✓ We can execute a user-defined function inside an ISR. This needs to be specified before a DMA Transaction (XDmaPs\_Start) by using the function XdmaPs\_SetDoneHandler, where we indicate the DMA instance, the channel being used (0-7), our callback function (e.g. DmaDoneHandler) and our callback reference data (e.g.: Checked[8]).
  - ✓ In the DmaDoneHandler function, we can specify the instructions we want to be executed once an interrupt hits.
- For ease of explanation, we provide two examples:
  - ✓ After each DMA transaction, we wait a certain amount of time deemed sufficient for the DMA transfers to finish (e.g.: printing via UART). This is a simple and inefficient method, but it is helpful to introduce DMA.
  - ✓ We use the DMA interrupt to detect the exact moment the DMA transactions ends. Every DMA channel (0-7) can issue a 'done' interrupt. This method is more efficient and it is the preferred method, though it requires significantly more lines of code to set up and configure the interrupts.

#### **PROCEDURE – NO INTERRUPTS (USING DELAY)**

- Open the Vivado project of the AXI-4 Full Pixel Processor peripheral (Unit 4 or Unit 7).
- Open the SDK Project of the AXI-4 Full Pixel Processor peripheral.
- Create a new SDK application.
  - ✓ Go to New → Application Project. On Project Name, you can use: dma\_test.
  - ✓ In Board Support Package (*bsp*): You can create a new one or use a previously generated one.
- Copy the following files in the /src folder: pix\_dma.c.
- Go to File → Generate Linker Script. If required, make sure to assign enough space in the heap/stack for the data. Also, place the code/heap/stack section in DDR memory (the largest one).
- Once the program is compiled, connect the ZYBO (or ZYBO Z7-10) Board to the USB port of your computer.
- Download the bitstream on the PL: Xilinx Tools → Program FPGA.
- Go to SDK Terminal and connect to the proper COM port.
- Select the project dma test. Right click and select Run As  $\rightarrow$  Launch on Hardware (GDB).
- Verification:
  - ✓ DMA Transfer 1: The program prints out destination data: Dst[0] to Dst[1023]. It should match the Source data.
  - ✓ DMA Transfer 2: The program prints out destination data: Dst[0] to Dst[1023]. It should match the Source data.
  - ✓ DMA Transfer 3: Data is written into the Pixel Processor IP. This will be verified in DMA Transfer 4.
  - ✓ DMA Transfer 4: Data is retrieved from Pixel Processor IP. The program prints out destination data: Dst[0] to Dst[3]. It should match the output data from Pixel Processor (with F=1):

| Input      | Output     |
|------------|------------|
| 0xdeadbeef | 0xEED2DDF7 |
| 0xbebedead | 0xddddeed2 |
| 0xfadebead | 0xFDEEDDD2 |
| 0xCAFEBEDF | 0xe3ffddef |
|            |            |

#### **PROCEDURE – USING DMA CHANNEL INTERRUPTS**

- Open the Vivado project of the AXI-4 Full Pixel Processor peripheral (Unit 4 or Unit 7).
- Open the SDK Project of the AXI-4 Full Pixel Processor peripheral.
- Create a new SDK application.
  - ✓ Go to New → Application Project. On Project Name, you can use: dma\_test\_intr.
  - ✓ In Board Support Package (*bsp*): You can create a new one or use a previously generated one.
- Copy the following files in the /src folder: pix\_dma\_intr.c.
- Go to File → Generate Linker Script. If required, make sure to assign enough space in the heap/stack for the data. Also, place the code/heap/stack section in DDR memory (the largest one).
- Once the program is compiled, connect the ZYBO Board to the USB port of your computer.
- Download the bitstream on the PL: Xilinx Tools  $\rightarrow$  Program FPGA.
- Go to SDK Terminal and connect to the proper COM port.
- Select the project  $dma_test_intr$ . Right click and select Run As  $\rightarrow$  Launch on Hardware (GDB).
- Verification: This is a similar procedure to the one without interrupts.
  - ✓ Before every transaction, we set Checked[Channel] = 0 and link the callback function DmaDoneHandler and the callback reference data Checked[8] to the respective ISR via the function XdmaPs\_SetDoneHandler.
  - ✓ After every transaction, we use function wait\_doneint (Checked, Channel) to wait until the interrupt hits before proceeding on to next instructions.